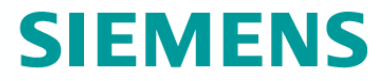

# SIMOCRANE Basic Technology V2.0 SP2 Main Changes

Siemens Cranes Product Management December 2010, Germany

#### **Overview of changes**

#### Target of V2.0 SP2: To improve usability and to extend functionality

- 1. Simplify of communication interface S7  $\leftarrow \rightarrow$  Simotion D
  - Simplify of control signals (to select operation mode, switchover,..)
- 2. New classification of fault messages
  - Some fault messages were changed to warning 'messages'
- 3. Simplification and extension in DCC-Library
  - most 20-points polygons were changed to 6-points polygons
  - Extension of DCC\_Overspeed
  - Extension of DCC\_SlackRopeControl
- 4. Simplify in variable setting
  - Automatically setting via Scripting
- 5. Extended Functions
  - > Offset compensation control in synchronous operation
  - > Offset-Mode in Tandem-operation
  - Brake test
  - Extension of communication interface (S7 $\leftarrow$   $\rightarrow$  Simotion, Simotion  $\leftarrow$   $\rightarrow$  Sinamics)
  - > Profinet RT option for communication between S7  $\leftarrow \rightarrow$  Simotion D

≻ ...

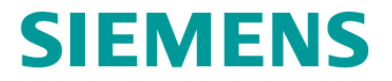

# 1 Simplify of communication interface S7 $\leftarrow \rightarrow$ Simotion

## Communication between PLC / Simotion / Sinamics **SIEMENS** OLD

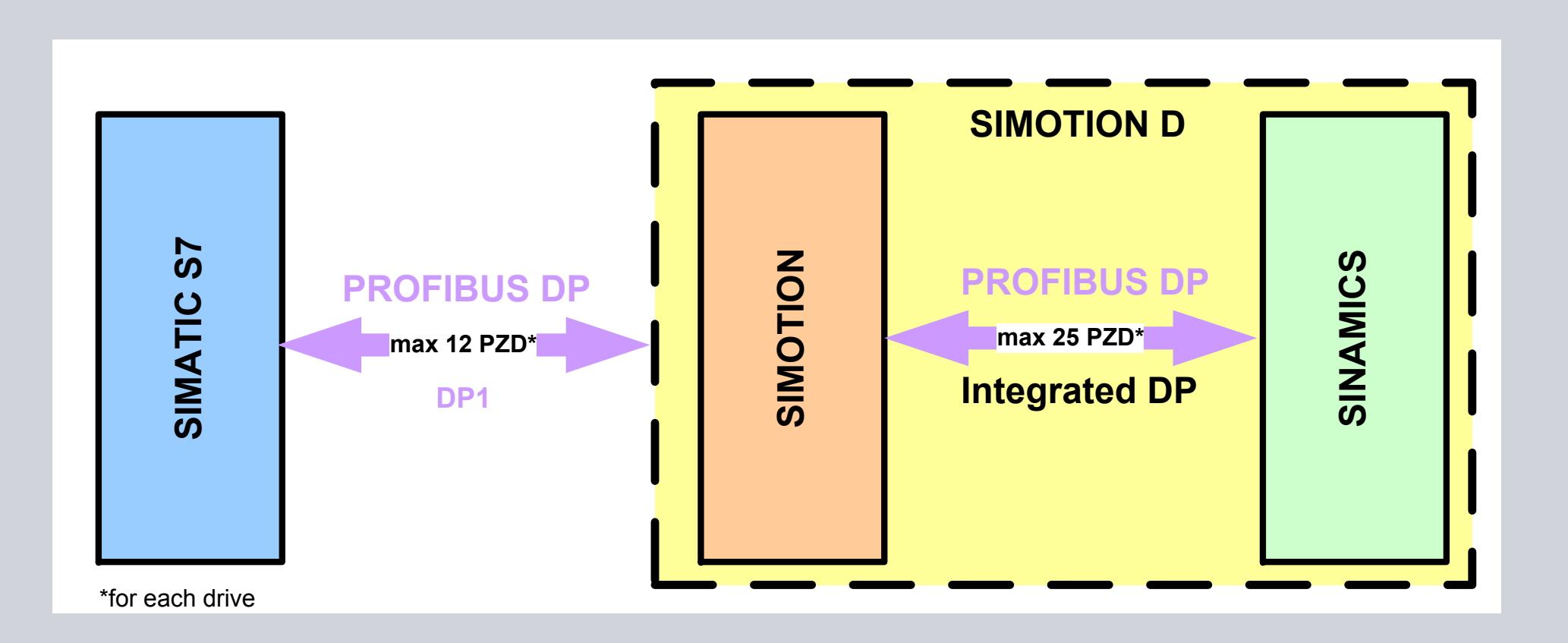

### Communication between PLC / Simotion / Sinamics **SIEMENS NEW**

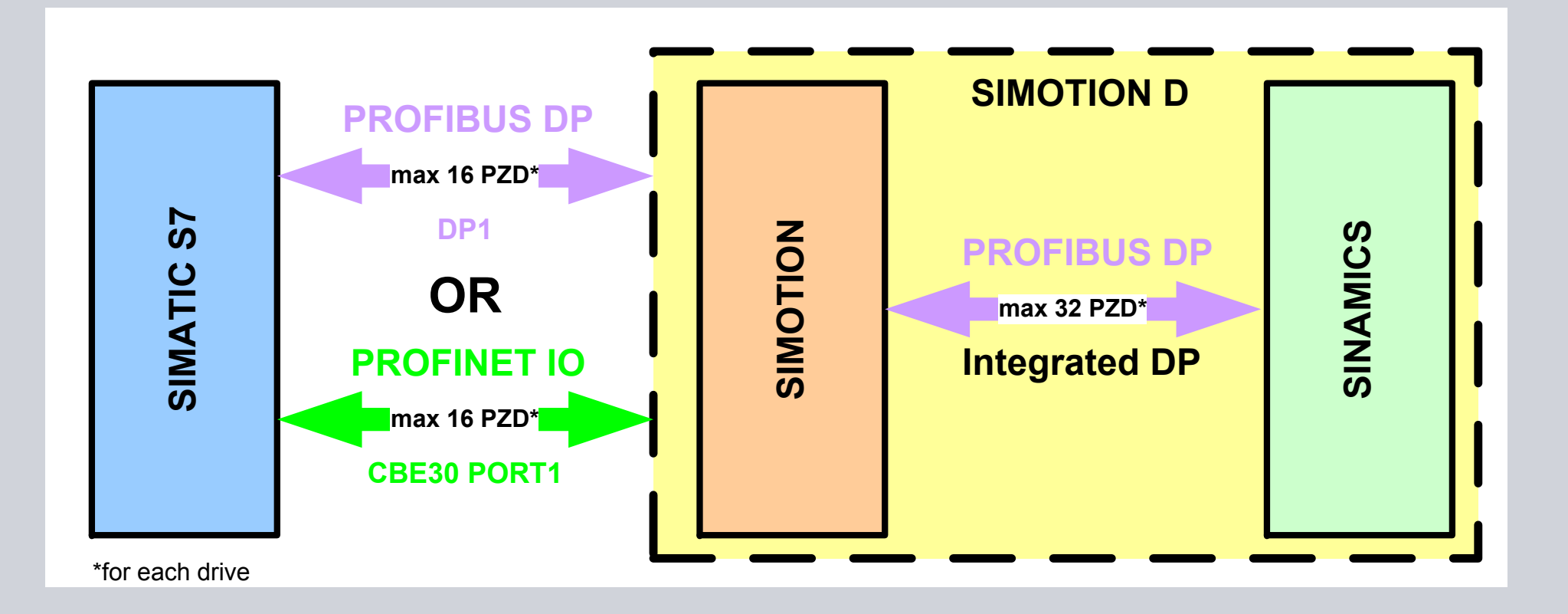

## Changes in Communication S7 $\rightarrow$ Simotion

The changed signals are in red color

| Communication S7 – Simotion OLD |                                                                            |
|---------------------------------|----------------------------------------------------------------------------|
| PZD                             | Signal name                                                                |
| 1                               | Control word_1_S7                                                          |
| 2                               | Master switch_S7 or for the AUTOMATIC<br>operating mode, variable velocity |
| 3                               | Control word_2_S7                                                          |
| 4                               | Reserved                                                                   |
| 5                               | Ramp-up time_S7                                                            |
| 6                               | Ramp-down time_S7                                                          |
| 7                               | Setpoint for the start_pulse_S7                                            |
| 8                               | Actual working radius                                                      |
| 9                               | Application_control_word_1_S7                                              |
| 10                              | Application_control_word_2_S7                                              |
| 11                              | Target_position_S7                                                         |
| 12                              |                                                                            |

| Communication S7 – Simotion NEW |                                            |
|---------------------------------|--------------------------------------------|
| PZD                             | Signal name                                |
| 1                               | Control word_1_S7                          |
| 2                               | Master switch_S7 variable velocity         |
| 3                               | Control word_2_S7                          |
| 4                               | Automatic velocity                         |
| 5                               | Ramp-up time_S7                            |
| 6                               | Ramp-down time_S7                          |
| 7                               | Setpoint for the start_pulse_S7            |
| 8                               | Actual working radius (only SlewingGear) / |
|                                 | TorqueLimit (BrakeTest STS)                |
| 9                               | Application_control_word_1_S7              |
| 10                              | Application_control_word_2_S7              |
| 11                              | Target_position_S7                         |
| 12                              |                                            |
| 13                              | Material factor (only HoldingGear / free   |
| 14                              | TorqueLimit (only HoldingGear) / free      |
| 15                              | Free for user-engineered applications      |
| 16                              | Free for user-engineered applications      |

**SIEMENS** 

### **Changes in Control word 2**

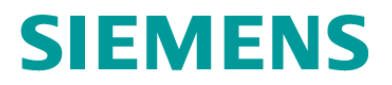

| Control word 2 OLD |                                   |
|--------------------|-----------------------------------|
| Bit                | Signal name                       |
| 0                  | Drive Data Set selection DDS bit0 |
| 1                  | Drive Data Set selection DDS bit1 |
| 2                  | TandemHomig                       |
| 3                  | TandemMode                        |
| 4                  | SlaveTandemMode                   |
| 5                  | Reserved                          |
| 6                  | SelectMasterAxis2                 |
| 7                  | SelectMasterAxis3                 |
| 8                  | CheckbackSlave                    |
| 9                  | CheckbackSlaveTandem              |
| 10                 | CheckbackSlaveSlaveTandem         |
| 11                 | OffsetHoming                      |
| 12                 | OffsetMode                        |
| 13                 | Reserved                          |
| 14                 | Reserved                          |
| 15                 | Reserved                          |

| Control word 2 NEW |                           |
|--------------------|---------------------------|
| Bit                | Signal name               |
| 0                  | PositiveSuperimpose       |
| 1                  | NegativeSuperimpose       |
| 2                  | TandemHomig               |
| 3                  | TandemMode                |
| 4                  | SlaveTandemMode           |
| 5                  | DriveMasterSuperimpose    |
| 6                  | SelectMasterAxis2         |
| 7                  | SelectMasterAxis3         |
| 8                  | CheckbackSlave            |
| 9                  | CheckbackSlaveTandem      |
| 10                 | CheckbackSlaveSlaveTandem |
| 11                 | OffsetHoming              |
| 12                 | OffsetMode                |
| 13                 | Reserved                  |
| 14                 | Reserved                  |
| 15                 | Reserved                  |

### **Changes in Application control word 1**

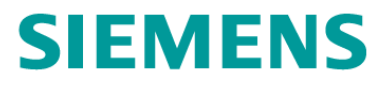

|     | Application control word 1 OLD            |
|-----|-------------------------------------------|
| Bit | Signal name                               |
| 0   | Command, positive                         |
| 1   | Command, negative                         |
| 2   | Enable start pulse                        |
| 3   | Select heavy duty operation               |
| 4   | Enable field-weakening                    |
| 5   | Reset load memory                         |
| 6   | Selecting master-slave operation          |
| 7   | Selecting synchronous operation           |
| 8   | Save offset                               |
| 9   | Start AUTOMATIC operating mode            |
| 10  | AUTOMATIC operating mode                  |
| 11  | MANUAL operating mode                     |
| 12  | JOGGING operating mode (speed controlled) |
| 13  | SPEED_CONTROLLED operating mode           |
| 14  | SENSORLESS EMERGENCY operating mode       |
| 15  | SWAYCONTROL operating mode                |

| Application control word 1 NEW |                                               |
|--------------------------------|-----------------------------------------------|
| Bit                            | Signal name                                   |
| 0                              | Not used                                      |
| 1                              | Not used                                      |
| 2                              | Enable start pulse                            |
| 3                              | Select heavy duty operation                   |
| 4                              | Enable field-weakening                        |
| 5                              | Reset load memory                             |
| 6                              | Selecting master-slave operation              |
| 7                              | Selecting synchronous operation               |
| 8                              | Save offset                                   |
| 9                              | Start AUTOMATIC operating mode                |
| 10                             | AUTOMATIC operating mode                      |
| 11                             | MANUAL operating mode                         |
| 12                             | Not used                                      |
| 13                             | SPEED_CONTROLLED operating mode<br>(=JOGGING) |
| 14                             | SENSORLESS EMERGENCY operating mode           |
| 15                             | SWAYCONTROL operating mode                    |

# Changes in application: Application control word 1 **SIEMENS** (Appl\_STW\_1)

| <b>Appl_STW1</b><br>0: Cmd, positive  | OLD<br>Setpoint >0 necessary                                                | <b>NEW</b><br>not necessary    |
|---------------------------------------|-----------------------------------------------------------------------------|--------------------------------|
| 1: Cmd, negative                      | Setpoint <0 necessary                                                       | not necessary                  |
| 6: Selecting Master Slave operation   | only Slave                                                                  | Master and Slave               |
| 7: Selecting synchronous<br>Operation | only Slave                                                                  | Master and Slave               |
| 9: Start Auto                         | must be set to start positioning<br>and for changing position<br>on the fly | only set to start positioning  |
| 12: Operating mode                    | JOGGING                                                                     | not used                       |
| 13: Operating mode                    | SPEED_CONTROLLED                                                            | SPEED_CONTROLLED<br>(=JOGGING) |

MC Cranes Changes in Simocrane\_Basic\_Technology\_V2\_0\_SP2.ppt

### **Changes in Application control word 2**

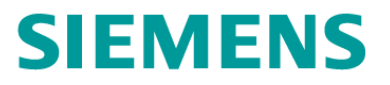

|     | Application control word 2 OLD         |
|-----|----------------------------------------|
| Bit | Signal name                            |
| 0   | Feedback signal, brake opened          |
| 1   | Select velocity limit, bit 1           |
| 2   | Select velocity limit, bit 2           |
| 3   | Select prelimit switch velocity        |
| 4   | Enable slack rope controller           |
| 5   | Command, save grab open                |
| 6   | Command, save grab closed              |
| 7   | Select orange-peel bucket              |
| 8   | Enable current equalization controller |
| 9   | Select grab change                     |
| 10  | Homing                                 |
| 11  | Select torque limiting                 |
| 12  | Select encoder switchover              |
| 13  | SlaveMode                              |
| 14  | SlaveAvailable                         |
| 15  | changeTechnologyObject                 |

| Application control word 2 NEW |                                        |
|--------------------------------|----------------------------------------|
| Bit                            | Signal name                            |
| 0                              | Not used                               |
| 1                              | Select velocity limit, bit 1           |
| 2                              | Select velocity limit, bit 2           |
| 3                              | Select prelimit switch velocity        |
| 4                              | Enable slack rope controller           |
| 5                              | Command, save grab open                |
| 6                              | Command, save grab closed              |
| 7                              | Select orange-peel bucket              |
| 8                              | Enable current equalization controller |
| 9                              | Select grab change                     |
| 10                             | Homing                                 |
| 11                             | Select torque limiting                 |
| 12                             | Select encoder switchover              |
| 13                             | SlaveMode                              |
| 14                             | Brake Test                             |
| 15                             | changeTechnologyObject                 |

# Changes in application: Application control word 2 **SIEMENS** (Appl\_STW\_2)

## Appl\_STW2

0: Feedback signal, brake opened14: SlaveAvailable **OLD** Master and Slave

only Master

**NEW** not necessary

not necessary

## Changes in Communication Simotion $\rightarrow$ S7 SIEMENS

|     | Communication Simotion – S7 OLD           |
|-----|-------------------------------------------|
| PZD | Signal name                               |
| 1   | Status word_1_S7                          |
| 2   | Speed_actual_value_S7                     |
| 3   | Status word_2_S7                          |
| 4   | Fault and alarm numbers                   |
| 5   | Current_actual_value_total_smoothed_S7    |
| 6   | Load actual value_S7 / free               |
| 7   | Torque_actual_value_smoothed_S7           |
| 8   | Speed_setpoint_before_speed_controller_S7 |
| 9   | Application_status_word_1_S7              |
| 10  | Application_status_word_2_S7              |
| 11  | ActualPositionVal_S7                      |
| 12  |                                           |

| Communication Simotion – S7 NEW |                                           |
|---------------------------------|-------------------------------------------|
| PZD                             | Signal name                               |
| 1                               | Status word_1_S7                          |
| 2                               | Speed_actual_value_S7                     |
| 3                               | Status word_2_S7                          |
| 4                               | Fault and alarm numbers                   |
| 5                               | Current_actual_value_total_smoothed_S7    |
| 6                               | Load actual value_S7 / free               |
| 7                               | Torque_actual_value_smoothed_S7           |
| 8                               | Speed_setpoint_before_speed_controller_S7 |
| 9                               | Application_status_word_1_S7              |
| 10                              | Application_status_word_2_S7              |
| 11                              | ActualPositionVal_S7                      |
| 12                              |                                           |
| 13                              | GrabOpenStatus (only HoldingGear) / free  |
| 14                              | free for user-engineered applications     |
| 15                              | free for user-engineered applications     |
| 16                              | free for user-engineered applications     |

### **Changes in Status word 2**

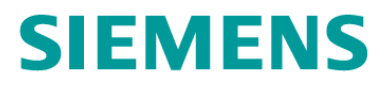

| Status word 2 OLD |                                     |
|-------------------|-------------------------------------|
| Bit               | Signal name                         |
| 0                 | Drive data set DDS effective, bit 0 |
| 1                 | Drive data set DDS effective, bit 1 |
| 2                 | TandemHomingActive                  |
| 3                 | TandemModeActive                    |
| 4                 | SlaveTandemModeActive               |
| 5                 | Safe Torque Off active              |
| 6                 | SelectMasterAxis2Active             |
| 7                 | SelectMasterAxis3Active             |
| 8                 | CheckbackSlaveActive                |
| 9                 | CheckbackSlaveTandemActive          |
| 10                | CheckbackSlaveSlaveTandemActive     |
| 11                | OffsetHomingActive                  |
| 12                | OffsetModeActive                    |
| 13                | Reserved                            |
| 14                | Reserved                            |
| 15                | Reserved                            |

| Status word 2 NEW |                                 |  |
|-------------------|---------------------------------|--|
| Bit               | Signal name                     |  |
| 0                 | Not Used                        |  |
| 1                 | Safe Torque Off active          |  |
| 2                 | TandemHomingActive              |  |
| 3                 | TandemModeActive                |  |
| 4                 | SlaveTandemModeActive           |  |
| 5                 | DriveMasterSuperimpose          |  |
| 6                 | SelectMasterAxis2Active         |  |
| 7                 | SelectMasterAxis3Active         |  |
| 8                 | CheckbackSlaveActive            |  |
| 9                 | CheckbackSlaveTandemActive      |  |
| 10                | CheckbackSlaveSlaveTandemActive |  |
| 11                | OffsetHomingActive              |  |
| 12                | OffsetModeActive                |  |
| 13                | Reserved                        |  |
| 14                | Reserved                        |  |
| 15                | Reserved                        |  |

### **Changes in Application status word 1**

## **SIEMENS**

| Application Status word 1 OLD |                                                               |  |  |  |
|-------------------------------|---------------------------------------------------------------|--|--|--|
| Bit                           | Signal name                                                   |  |  |  |
| 0                             | Axis moves in the positive direction                          |  |  |  |
| 1                             | Axis moves in the negative direction                          |  |  |  |
| 2                             | Message, drive stationary                                     |  |  |  |
| 3                             | Message, current distribution monitoring<br>responded         |  |  |  |
| 4                             | Message, field weakening enabled                              |  |  |  |
| 5                             | Message, AUTOMATIC operating mode, target<br>position reached |  |  |  |
| 6                             | Message, master-slave operation active                        |  |  |  |
| 7                             | Message, synchronous operation active                         |  |  |  |
| 8                             | Message, offset active                                        |  |  |  |
| 9                             | Message, AUTOMATIC request active                             |  |  |  |
| 10                            | AUTOMATIC operating mode                                      |  |  |  |
| 11                            | MANUAL operating mode                                         |  |  |  |
| 12                            | JOGGING operating mode                                        |  |  |  |
| 13                            | SPEED_CONTROLLED operating mode                               |  |  |  |
| 14                            | Operating mode SENSORLESS EMERGENCY                           |  |  |  |
| 15                            | SWAYCONTROL operating mode                                    |  |  |  |

|     | Application Status word 1 NEW                                 |  |  |  |
|-----|---------------------------------------------------------------|--|--|--|
| Bit | Signal name                                                   |  |  |  |
| 0   | Axis moves in the positive direction                          |  |  |  |
| 1   | Axis moves in the negative direction                          |  |  |  |
| 2   | Message, drive stationary                                     |  |  |  |
| 3   | Message, current distribution monitoring<br>responded         |  |  |  |
| 4   | Message, field weakening enabled                              |  |  |  |
| 5   | Message, AUTOMATIC operating mode, target<br>position reached |  |  |  |
| 6   | Message, master-slave operation active                        |  |  |  |
| 7   | Message, synchronous operation active                         |  |  |  |
| 8   | Message, offset active                                        |  |  |  |
| 9   | Message, AUTOMATIC request active                             |  |  |  |
| 10  | AUTOMATIC operating mode                                      |  |  |  |
| 11  | MANUAL operating mode                                         |  |  |  |
| 12  | free                                                          |  |  |  |
| 13  | SPEED_CONTROLLED operating mode<br>(=JOGGING)                 |  |  |  |
| 14  | Operating mode SENSORLESS EMERGENCY                           |  |  |  |
| 15  | SWAYCONTROL operating mode                                    |  |  |  |

### **Changes in Application status word 2**

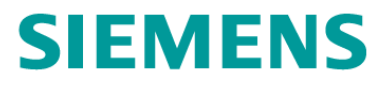

|     | Application Status word 2 OLD                                              |
|-----|----------------------------------------------------------------------------|
| Bit | Signal name                                                                |
| 0   | Closed-loop torque control active (H) or<br>grab ½ open (H)                |
| 1   | Closed-loop speed control active                                           |
| 2   | Closed-loop position control active (H) or<br>grab 2/3 closed (H)          |
| 3   | Message a/v reduction                                                      |
| 4   | Message, grab open                                                         |
| 5   | Message, grab closed                                                       |
| 6   | SIMOTION fault                                                             |
| 7   | Fault, SINAMICS                                                            |
| 8   | Fault, function block                                                      |
| 9   | Message torque limiting active (H) or<br>message torque limit exceeded (H) |
| 10  | Message, homed                                                             |
| 11  | SynchOutOfPositionToleranceActive                                          |
| 12  | Encoder switchover active                                                  |
| 13  | SlaveModeActive                                                            |
| 14  | SlaveAvailableActive                                                       |
| 15  | TechnologyObjectActive (H) or<br>message "Grab touchdown" (H)              |

|     | Application Status word 2 NEW                                              |  |  |  |  |
|-----|----------------------------------------------------------------------------|--|--|--|--|
| Bit | Signal name                                                                |  |  |  |  |
| 0   | Closed-loop torque control active (H) or<br>grab ½ open (H)                |  |  |  |  |
| 1   | Closed-loop speed control active                                           |  |  |  |  |
| 2   | Closed-loop position control active (H) or<br>grab 2/3 closed (H)          |  |  |  |  |
| 3   | Message a/v reduction                                                      |  |  |  |  |
| 4   | Message, grab open                                                         |  |  |  |  |
| 5   | Message, grab closed                                                       |  |  |  |  |
| 6   | SIMOTION fault                                                             |  |  |  |  |
| 7   | Fault, SINAMICS                                                            |  |  |  |  |
| 8   | Fault, function block                                                      |  |  |  |  |
| 9   | Message torque limiting active (H) or<br>message torque limit exceeded (H) |  |  |  |  |
| 10  | Message, homed                                                             |  |  |  |  |
| 11  | SynchOutOfPositionToleranceActive                                          |  |  |  |  |
| 12  | Encoder switchover active                                                  |  |  |  |  |
| 13  | SlaveModeActive                                                            |  |  |  |  |
| 14  | BrakeTestActive                                                            |  |  |  |  |
| 15  | TechnologyObjectActive (H) or<br>message "Grab touchdown" (H)              |  |  |  |  |

# Example: Select Master-Slave or Synchronous operation

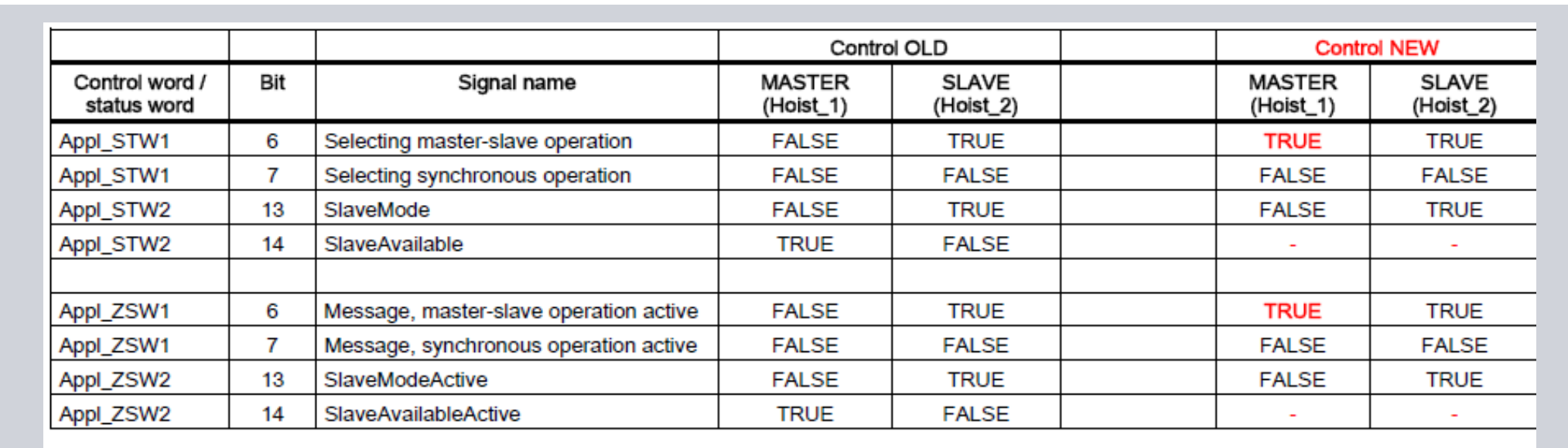

|                               |     |                                        | Control OLD          |                     | Control NEW |                      |                     |
|-------------------------------|-----|----------------------------------------|----------------------|---------------------|-------------|----------------------|---------------------|
| Control word /<br>status word | Bit | Name                                   | MASTER<br>(Gantry_1) | SLAVE<br>(Gantry_2) |             | MASTER<br>(Gantry_1) | SLAVE<br>(Gantry_2) |
| Appl_STW1                     | 6   | Selecting master-slave operation       | FALSE                | FALSE               |             | FALSE                | FALSE               |
| Appl_STW1                     | 7   | Selecting synchronous operation        | FALSE                | TRUE                |             | TRUE                 | TRUE                |
| Appl_STW2                     | 13  | SlaveMode                              | FALSE                | TRUE                |             | FALSE                | TRUE                |
| Appl_STW2                     | 14  | SlaveAvailable                         | TRUE                 | FALSE               |             | -                    | -                   |
|                               |     |                                        |                      |                     |             |                      |                     |
| Appl_ZSW1                     | 6   | Message, master-slave operation active | FALSE                | FALSE               |             | FALSE                | FALSE               |
| Appl_ZSW1                     | 7   | Message, synchronous operation active  | FALSE                | TRUE                |             | TRUE                 | TRUE                |
| Appl_ZSW2                     | 13  | SlaveModeActive                        | FALSE                | TRUE                |             | FALSE                | TRUE                |
| Appl_ZSW2                     | 14  | SlaveAvailableActive                   | TRUE                 | FALSE               |             | -                    | -                   |

SIEMENS

#### **Example: Select / Deselect operation modes**

#### **Prerequisites:**

- 1. Only one operating mode is selected.
- 2. Function block OperationMode does not have an error. (not necessary anymore)
- 3. The drive is not being controlled (the drive is at standstill).
- 4. It is only necessary to home the axis in AUTOMATIC, MÁNUAL or SWAYCONTROL

5. It is necessary that Appl\_STW2 Bit15 "boChangeTechnologyObject" for each operating drive is set to high level

| Appl_STW1                                     | OLD:         | NEW:         |
|-----------------------------------------------|--------------|--------------|
| 10: Automatic operation mode                  | FB error = 0 | FB error <>0 |
| 11: Manual operation mode                     | FB error = 0 | FB error <>0 |
| 12: Not used                                  | FB error = 0 |              |
| 13: SpeedControlled (=Jogging) operation mode | FB error = 0 | FB error <>0 |
| 14: Sensorless Emergency mode                 | FB error = 0 | FB error <>0 |
| 15: Sway Control mode                         | FB error = 0 | FB error <>0 |

#### Change name of operation mode:

Application control word 1 (Appl\_STW1) Change name

OLD:

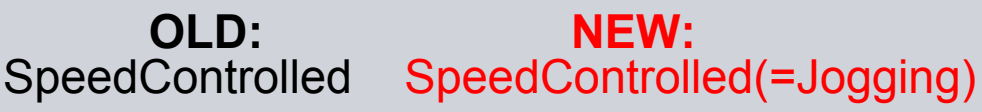

### Example: Changeover Trolley to Boom(Appl\_STW1 Bit15) OLD

#### Trolley:

- 1. Deselect the operationmode of Trolley:
- 2. Check if it is deselected:
- 3. Deselect Enable Off1 / Pulse disable:
- 4. Deselect "boChangeTechnologyObject":
- 5. Check Trolley drive:

#### Boom:

- 6. Check OPmode of Boom is deselected:
- 7. Select the Technology Object of Boom:
- 8. Check "boChangeTechnologyObject":
- 9. Check Boom drive:
- 10. Select operationmode of Boom:
- 11. Check if OPmode is selected:
- 12. Select Enable Pulse or Off1:

| Appl_ZSW1 Bit 10 – 15                                                 | = FALSE |
|-----------------------------------------------------------------------|---------|
| Appl_ZSW1 Bit 10 – 15                                                 | = FALSE |
| STW1 Bit 3 or Bit 0                                                   | = FALSE |
| Appl_STW2 Bit 15                                                      | = FALSE |
| ZSW1 Bit 9                                                            | = FALSE |
| Appl_ZSW1 Bit 10 – 15                                                 | = FALSE |
| Appl_STW2 Bit 15                                                      | = TRUE  |
| Appl_ZSW2 Bit 15                                                      | = TRUE  |
| ZSW1 Bit 9                                                            | = TRUE  |
| Appl_STW1 Bit 10 – 15<br>Appl_ZSW1 Bit 10 – 15<br>STW1 Bit 3 or Bit 0 | = TRUE  |

1 5

SIEMENS

### Example: Changeover Trolley to Boom(Appl\_STW1 Bit15) SIEMENS NEW

| 1.<br>2.<br>3. | <u>Trolley:</u><br>Pulse disable:<br>Deselect "boChangeTechnolo<br>Check Trolley drive: | gyObject": | STW1 Bit 3<br>Appl_STW2 Bit 15<br>ZSW1 Bit 9 | = FALSE<br>= FALSE<br>= FALSE |
|----------------|-----------------------------------------------------------------------------------------|------------|----------------------------------------------|-------------------------------|
| 4.<br>5.<br>6. | <b>Boom:</b><br>Select "boChangeTechnology<br>Check Boom drive:<br>Pulse enable:        | Object":   | Appl_STW2 Bit 15<br>ZSW1 Bit 9<br>STW1 Bit 3 | = TRUE<br>= TRUE<br>= TRUE    |
|                | Comm. PLC<br>Trolley<br>APPL_STW1<br>APPL_STW2                                          | TO Trolley | STW1 / STW2                                  |                               |
|                | Comm. PLC<br>Boom<br>APPL_STW1<br>APPL_STW2                                             | TO Boom    | STW1 / STW2                                  | DO Trolley                    |

MC Cranes Changes in Simocrane\_Basic\_Technology\_V2\_0\_SP2.ppt

#### Changes in your project (1)

### PLC-program

- Communication Interface S7  $\leftarrow \rightarrow$  Simotion D
- Sequential control (refer to examples of S7 control, Chapter 8.4)
- Scout-project
  - Taking standard application of V2.0 SP2 (new interfaces, new Libraries)

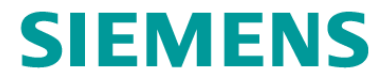

# 2 New classification of fault messages

## SIEMENS

The changed numbers are in red color

| Error No.   | Description                                                                                                    |  |
|-------------|----------------------------------------------------------------------------------------------------|--|
| 0000        | No error                                                                                                    |  |
| 0001 - 0048 | Description of the return value: Corresponds to the list of return values under the _move function in SIMOTION; see Ref. [3].                                                                                                    |  |
| 2700        | FB_ControlAxis:<br>The technology object is neither a positioning axis, nor is it a speed axis.                                                                                                    |  |
|             | To correct or avoid errors:<br>Set up a a positioning axis or a speed axis at the TO                                                                                                    |  |
| 2900        | FB_ControlAxis:<br>The technology object system variables could not be read                                                                                                    |  |
|             | To correct or avoid errors:<br>Check communication with the axis. Call the expert list of the relevant axis (right-<br>click Axis $\rightarrow$ Expert $\rightarrow$ Expert list) and then check at System variables $\rightarrow$ Actuator<br>monitoring whether cyclicinterface is "active". |  |
| 3000        | FB_OperationMode:<br>The input variables "SelectSynchronousOperation" and<br>"SelectMasterSlaveOperation" are selected at the same time.                                                                                                    |  |
|             | To correct or avoid errors:<br>It is not permitted to set the "SelectSynchronousOperation" and<br>"SelectMasterSlaveOperation" in parallel.                                                                                                    |  |
| 3100        | FB_OperationMode:<br>The input variables "SlaveMode" and "SlaveAvailable" are selected at the same<br>time.                                                                                                    |  |
|             | To correct or avoid errors:<br>It is not permitted to set the "SlaveMode" and "SlaveAvailable" in parallel.                                                                                                    |  |
| 3200        | FB_OperationMode:<br>(with tandem mode not active)<br>Slave feedback signal: Synchronous velocity or synchronous position is not active.                                                                                                    |  |
|             | Remedy:<br>Check the selection for synchronous mode in the slave; refer to Synchronous<br>operation control type (Page 211).                                                                                                    |  |
| 3210        | FB_OperationMode:<br>(with tandem mode not active)<br>Slave feedback signal: The two operating modes are not the same (AUTOMATIC,<br>MANUAL, SPEED_CONTROLLED, JOGGING, SWAYCONTROL).                                                                                                    |  |
|             | Remedy:<br>Assign the same operating mode to the master and the slave.                                                                                                    |  |
| 3220        | FB_OperationMode:<br>(with tandem mode not active)<br>Slave feedback signal: Master-slave operation or synchronous mode is not active.                                                                                                    |  |
|             | Remedy:<br>Select master-slave operation or synchronous mode in the slave; refer to Master-<br>slave operation control type (Page 206) and/or Synchronous operation control type<br>(Page 211).                                                                                                |  |

**Error** means that Simotion will stop the movement or will not start the movement. It must be acknowledged.

**Warning** means that Simotion will not stop the movement. Warnings are coming and going without any acknowledgement.

| Error No. | Change              |
|-----------|---------------------|
| 2700      | no change           |
| 2900      | no change           |
| 3000      | no change           |
| 3100      | cancelled in future |
| 3200      | no change           |
| 3210      | no change           |
| 3220      | no change           |
|           |                     |

## **SIEMENS**

#### The changed numbers are in red color

| Error No. | Description                                                                                                    |  |
|-----------|----------------------------------------------------------------------------------------------------|--|
| 3230      | FB_OperationMode:<br>(with tandem mode not active)<br>Slave drive state is not active.                                                                                                    |  |
|           | Remedy:<br>Check the ramp-function generator enable STW1 bit 4 and speed controller enable<br>STW1 bit 8 in the slave.                                                                                                    |  |
| 3240      | FB_OperationMode:<br>(with tandem mode not active)<br>Slave power is not active.                                                                                                    |  |
|           | Remedy:<br>Check STW1 (STW1 bit 0,1,2,3,8). These bits must be set in the slave.                                                                                                    |  |
| 3250      | FB_OperationMode:<br>(with tandem mode not active)<br>Slave setpoint is not active.<br>Remedy:<br>Activate slave setpoint (STW1 bit 6)                                                                                                    |  |
| 3300      | FB_OperationMode:<br>(with tandem mode active)<br>Slave feedback signal: Synchronous velocity or synchronous position is not active.<br>Remedy:                                                                                                    |  |
|           | Check the selection for synchronous mode in the slave; refer to Synchronous<br>operation control type (Page 211).                                                                                                    |  |
| 3310      | FB_OperationMode:<br>(with tandem mode active)<br>Slave feedback signal: The two operating modes are not the same (AUTOMATIC,<br>MANUAL, SPEED_CONTROLLED, JOGGING, SWAYCONTROL).<br>Remedy:                                                                                                    |  |
|           | Assign the same operating mode to the master and the slave.                                                                                                    |  |
| 3320      | FB_OperationMode:<br>(with tandem mode active)<br>Slave feedback signal: Master-slave operation or synchronous mode is not active<br>Remedy:<br>Select master-slave operation or synchronous mode in the slave; refer to Master-<br>slave operation control type (Page 206) and/or Synchronous operation control type<br>(Page 211). |  |
| 3330      | FB_OperationMode:<br>(with tandem mode active)<br>The master switch has been deflected, but the slave drive state is not active.<br>Remedy:<br>Check the ramp-function generator enable STW1 bit 4 and speed controller enable<br>STW1 bit 8 in the slave.                                                                           |  |
| 3340      | FB_OperationMode:<br>(with tandem mode active)<br>The master switch has been deflected, but slave power is not active.<br>Remedy:<br>Check STW1 (STW1 bit 0,1,2,3,8). These bits must be set in the slave.                                                                                                    |  |

| Error | No. |
|-------|-----|
| 3230  |     |
| 3240  |     |
| 3250  |     |
| 3260  |     |
| 3270  |     |
| 3300  |     |
| 3310  |     |
| 3320  |     |
| 3330  |     |
| 3340  |     |

Change to warning change to warning change to warning change to warning new warning new warning no change no change no change change to warning

change to warning

## SIEMENS

The changed numbers are in red color

Check the ramp-function generator enable STW1 bit 4 and speed controller enable

The master switch has been deflected, but the tandem slave power is not active.

Check STW1 (STW1 bit 0,1,2,3,8). These bits must be set in the tandem slave.

The master switch has been deflected, but the tandem slave setpoint is not active.

STW1 bit 8 in the tandem slave.

Activate tandem slave setpoint (STW1 bit 6).

FB\_OperationMode: (with tandem mode active)

FB\_OperationMode: (with tandem mode active)

Remedy:

Remedy:

| Error No. | Description                                                                                                    |                      |                                                             |
|-----------|----------------------------------------------------------------------------------------------------|----------------------|-------------------------------------------------------------|
| 3350      | FB_OperationMode:<br>(with tandem mode active)<br>The master switch has been deflected, but the slave setpoint is not active.<br>Remedy:<br>Activate slave setpoint (STW1 bit 6).                                                                                                    | Error No.            | Change<br>change to warning                                 |
| 3360      | FB_OperationMode:<br>(with tandem mode not active)<br>Slave available is active and the slave is affected by a TO, DO or FB error.<br>Remedy:<br>Eliminate the TO, DO, or FB error in the slave.                                                                                                    | 3360<br>3400         | no change                                                   |
| 3400      | FB_OperationMode:<br>(with tandem mode active)<br>Tandem slave feedback signal: Synchronous velocity or synchronous position is<br>not active.<br>Remedy:<br>Check the selection for synchronous mode in the tandem slave; refer to<br>Synchronous operation control type (Page 211)                                                                 | 3410<br>3420         | no change<br>no change                                      |
| 3410      | FB_OperationMode:<br>(with tandem mode active)<br>Tandem slave feedback signal: The two operating modes are not the same<br>(AUTOMATIC, MANUAL, SPEED_CONTROLLED, JOGGING, SWAYCONTROL).<br>Remedy:<br>Assign the same operating mode to the tandem master and the tandem slave.                                                                     | 3430<br>3440<br>3450 | change to warning<br>change to warning<br>change to warning |
| 3420      | FB_OperationMode:<br>(with tandem mode active)<br>Tandem slave feedback signal: Master-slave operation or synchronous mode is<br>not active<br>Remedy:<br>Select master-slave operation or synchronous mode in the tandem slave; refer to<br>Master-slave operation control type (Page 206) and/or Synchronous operation<br>control type (Page 211). |                      |                                                             |
| 3430      | FB_OperationMode:<br>(with tandem mode active)<br>The master switch has been deflected, but the tandem slave drive state is not<br>active.                                                                                                    |                      |                                                             |

3440

3450

## **SIEMENS**

The changed numbers are in red color

| Error | No. Description                                                                                                    |                                   |                                             |
|-------|----------------------------------------------------------------------------------------------------|-----------------------------------|---------------------------------------------|
| 350   | 0 FB_OperationMode:<br>(with tandem mode active)<br>Tandem slave slave feedback signal: Synchronous velocity or synchronous<br>position is not active.<br>Remedy:<br>Check the selection for synchronous mode in the tandem slave slave; refer to<br>Supersproug operation control type (Bage 211)                                                                 | <b>Error No.</b> 3500             | Change<br>no change                         |
| 351   | O FB_OperationMode:<br>(with tandem mode active)<br>Tandem slave slave feedback signal: The two operating modes are not the same<br>(AUTOMATIC, MANUAL, SPEED_CONTROLLED, JOGGING, SWAYCONTROL).<br>Remedy:<br>Assign the same operating mode to the tandem slave and the tandem slave slave.                                                                      | 3510<br>3520<br>3530              | no change<br>no change<br>change to warning |
| 352   | 0 FB_OperationMode:<br>(with tandem mode active)<br>Tandem slave slave feedback signal: Master-slave operation or synchronous<br>mode is not active<br>Remedy:<br>Select master-slave operation or synchronous mode in the tandem slave slave;<br>refer to Master-slave operation control type (Page 206) and/or Synchronous<br>operation control type (Page 211). | <mark>3540</mark><br>3541<br>3542 | change to warning<br>no change<br>no change |
| 353   | FB_OperationMode:     (with tandem mode active)     The master switch has been deflected, but the tandem slave slave drive state is     not active.     Remedy:     Check the ramp-function generator enable STW1 bit 4 and speed controller enable     STW1 bit 8 in the tandem slave slave                                                                       |                                   |                                             |
| 354   | <ul> <li>FB_OperationMode:<br/>(with tandem mode active)<br/>The master switch has been deflected, but tandem slave slave power is not active.</li> <li>Remedy:<br/>Check STW1 (STW1 bit 0,1,2,3,8). These bits must be set in the tandem slave<br/>slave.</li> </ul>                                                                                              |                                   |                                             |
| 354   | <ol> <li>FB_OperationMode:<br/>Slave mode or tandem slave mode is activated, although no valid technology<br/>object is available at input TO_checkbackMasterAxis.</li> <li>Remedy:<br/>Connect input TO_checkbackMasterAxis to a valid technology object or deselect<br/>slave mode or tandem slave mode again.</li> </ol>                                        |                                   |                                             |
| 354   | FB_OperationMode:<br>Slave mode or tandem slave mode is activated, although no valid technology<br>object is available at input TO_checkbackMasterAxis2.<br>Remedy:<br>Connect input TO_checkbackMasterAxis2 to a valid technology object or deselect                                                                                                    |                                   |                                             |

slave mode or tandem slave mode again.

## **SIEMENS**

The changed numbers are in red color

| Error No. | Description                                                                                                    |
|-----------|----------------------------------------------------------------------------------------------------|
| 3543      | FB_OperationMode:<br>Slave mode or tandem slave mode is activated, although no valid technology<br>object is available at input TO_checkbackMasterAxis3.   |
|           | Remedy:<br>Connect input TO_checkbackMasterAxis3 to a valid technology object or deselect<br>slave mode or tandem slave mode again.                        |
| 3544      | FB_OperationMode:<br>Inputs boSelectMasterAxis2 and boSelectMasterAxis3 are set simultaneously (with<br>the result that more than one master is selected). |
|           | Remedy:<br>Select just one master.                                                                                                    |
| 3550      | FB_OperationMode:<br>(with tandem mode active)<br>The master switch has been deflected, but the tandem slave slave setpoint is not<br>active.              |
|           | Remedy:<br>Activate tandem slave slave setpoint (STW1 bit 6).                                                                                              |
| 3560      | FB_OperationMode:<br>Slave available is active and a TO, DO, or FB error is present at the slave, tandem<br>slave, or tandem slave slave.                  |
|           | Remedy:<br>Eliminate the TO, DO, or FB error in the slaves.                                                                                                |
| 3600      | FB_OperationMode:<br>Synchronous mode or master-slave operation is selected, but neither slave mode<br>nor tandem slave mode is selected.                  |
|           | Remedy:<br>Either deselect synchronous mode or master-slave operation, or select slave mode<br>or tandem slave mode.                                       |
| 3630      | FB_OperationMode:<br>The master switch has been deflected, but the master DriveState is not active.                                                        |
|           | Remedy:<br>Check the ramp-function generator enable STW1 bit 4 and speed controller enable<br>STW1 bit 8 in the master.                                    |
| 3640      | FB_OperationMode:<br>The master switch has been deflected, but master Power is not active.                                                                 |
|           | Remedy:<br>Check STW1 (STW1 bit 0,1,2,3,8). These bits must be set in the master.                                                                          |
| 3650      | FB_OperationMode:<br>The master switch has been deflected, but the master setpoint is not active.                                                          |
|           | Remedy:<br>Activate master setpoint (STW1 bit 6).                                                                                                    |
| 3660      | FB_OperationMode:<br>No operating mode selected.                                                                                                    |
|           | Select operating mode (AppSTW1 bit 1015).                                                                                                    |
| 3670      | FB_OperationMode:<br>Speed controller enable missing.                                                                                                    |
|           | Set STW1 bit 8.                                                                                                    |

| Ε  | rror     | No. |
|----|----------|-----|
| 35 | 543      |     |
| 3  | 544      |     |
| 3  | 550      |     |
| 3  | 560      |     |
| 36 | 300      |     |
| 36 | 320      |     |
| 36 | 330      |     |
| 36 | 340      |     |
| 36 | 350      |     |
| 36 | 360      |     |
| 36 | 370      |     |
| 36 | 380      |     |
| 36 | <u> </u> |     |
|    |          |     |

| Change            |
|-------------------|
| no change         |
| no change         |
| change to warning |
| no change         |
| modified          |
| new warning       |
| change to warning |
| change to warning |
| change to warning |
| change to warning |
| change to warning |
| new warning       |
| new warning       |
|                   |

## **SIEMENS**

The changed numbers are in red color

| Error No. | Description                                                                                                    |
|-----------|----------------------------------------------------------------------------------------------------|
| 3900      | FB_OperationMode:<br>The technology object system variables could not be read.                                                                                                    |
|           | To correct or avoid errors:<br>refer to error number 2900                                                                                                    |
| 3910      | FB_OperationMode:<br>SENSORLESS EMERGENCY is selected but the maximum permissible velocity<br>for SENSORLESS EMERGENCY is zero.<br>Remedy:                                                                                                    |
|           | Increase the limit for SENSORLESS EMERGENCY in the interface of the MCC<br>unit.                                                                                                    |
| 3920      | FB_OperationMode:<br>The master switch is deflected in the positive direction but the velocity setpoint is<br>negative.                                                                                                    |
|           | Remedy:<br>Deflection in the positive direction must result in a positive setpoint too.                                                                                                    |
| 3930      | FB_OperationMode:<br>The master switch is deflected in the negative direction but the velocity setpoint is<br>positive.                                                                                                    |
|           | Remedy:<br>Deflection in the negative direction must result in a negative setopint too                                                                                                    |
| 3940      | FB_OperationMode:<br>The master switch is deflected in the positive direction and the target position is<br>smaller than the actual position in AUTOMATIC or MANUAL operating mode.                                                                                                    |
|           | Remedy:<br>If the deflection direction is correct, the actual position and target position must be<br>checked and corrected.                                                                                                    |
| 3950      | FB_OperationMode:<br>The master switch is deflected in the negative direction and the target position is<br>greater than the actual position in AUTOMATIC or MANUAL operating mode.                                                                                                    |
|           | Remedy:<br>If the deflection direction is correct, the actual position and target position must be<br>checked and corrected.                                                                                                    |
| 3960      | FB_OperationMode:<br>The positive and negative signals of the master switch are set simultaneously.                                                                                                    |
|           | Activate just one direction.                                                                                                    |
| 3990      | FB_OperationMode:<br>Changing the target position in MANUAL operating mode decreases the distance-<br>to-go to the new target. A check is made to determine whether the deceleration<br>value can be increased to a level that allows the drive to decelerate within the<br>shortened distance-to-go. If the deceleration required for this is greater than the<br>maximum permissible deceleration value, this error is generated. |
|           | Remedy:<br>Make sure that the selected distance-to-go is long enough to enable the drive to<br>come to a standstill at the maximum deceleration.                                                                                                    |
| 4000      | FB_Cornering:<br>Incorrect operating mode selected for cornering movement.                                                                                                    |
|           | Remedy:<br>Select SPEED_CONTROLLED, JOGGING, or SENSORLESS_EMERGENCY<br>operating mode.                                                                                                    |

| Error No. | Change            |
|-----------|-------------------|
| 3900      | no change         |
| 3910      | no change         |
| 3920      | cancelled         |
| 3930      | cancelled         |
| 3940      | change to warning |
| 3950      | change to warning |
| 3960      | cancelled         |
| 3990      | no change         |
| 4000      | no change         |

## **SIEMENS**

The changed numbers are in red color

| Error No. | Description                                                                                                    |           |
|-----------|----------------------------------------------------------------------------------------------------|-----------|
| 5950      | FB_Monitoring:<br>The velocity difference between the motor encoder and the external encoder of the<br>master is outside the tolerance range.                                                                     | Error No. |
|           | Remedy:<br>Check for axis fracture or adjust tolerance limits, increase deceleration time, check<br>encoders and/or the signals "toDriveAxis.sensordata[1].velocity" and<br>"toDriveAxis.sensordata[2].velocity". | 5950      |
| 5960      | FB_Monitoring:<br>The velocity difference between the motor encoder and the external encoder of the<br>slave is outside the tolerance range.                                                                      | 6900      |
|           | Remedy:<br>Refer to error number 5950                                                                                                    | 7100      |
| 6900      | FB_TractionControl:<br>The technology object system variables could not be read.                                                                                                    | 7200      |
|           | To correct or avoid errors:<br>refer to error number 2900                                                                                                    | 7300      |
| 7100      | FB_SpeedOrTorqueControl:<br>Drive object number is too high (higher than 63).                                                                                                    | 7400      |
|           | Remedy:<br>The number is displayed in the corresponding drive object under "Configuration" →<br>"Drive object no.".                                                                                               | 7500      |
| 7200      | FB_SpeedOrTorqueControl:<br>The subindex number of the drive object is too high (higher than 1023).                                                                                                    | 7600      |
|           | Remedy:<br>Check the subindex number. It must not exceed 1023.                                                                                                    |           |
| 7300      | FB_SpeedOrTorqueControl:<br>No valid slave technology object available.                                                                                                    |           |
|           | Remedy:<br>Connect a valid technology object as the following axis.                                                                                                    |           |
| 7400      | FB_SpeedOrTorqueControl:<br>The logical address for the input data area of the following axis cannot be read or<br>is set to zero.                                                                                |           |
|           | Remedy:<br>Check and, if necessary, correct the logical address.<br>Check that the following axis has been interconnected properly.                                                                               |           |
| 7500      | FB_SpeedOrTorqueControl:<br>Connection was not able to be set.                                                                                                    |           |
|           | To correct or avoid errors:<br>Repeat the FB call.                                                                                                    |           |
| 7600      | FB_SpeedOrTorqueControl:<br>Time exceeded (watchdog)                                                                                                    |           |
|           | To correct or avoid errors:<br>Extend the monitoring time.                                                                                                    |           |

Change no change no change no change no applicable no applicable no applicable no applicable no applicable no applicable

## SIEMENS

The changed numbers are in red color

| Error No.                          | Description                                                                                                    |                       |
|------------------------------------|----------------------------------------------------------------------------------------------------|-----------------------|
| 7650                               | FB_SpeedOrTorqueControl:<br>Sign-of-life not provided by drive. ZSW1 bit 9 or cyclic interface of the following<br>axis missing.                                                                                                    | <b>Error No.</b> 7650 |
|                                    | Remedy:<br>Check if a TO switchover is active and, if it is, deactivate it.<br>Deactivate AppSTW2 bit 15, deactivate, STW1 bit 8, deselect operating mode,<br>activate AppSTW2 bit 15, select operating mode, activate STW1 bit 8.                                        | 8750                  |
|                                    | If no TO switchover is in place, set InterfaceAllocation to "Exclusive (939)" for the relevant axis (Expert list → Configuration data → TypeofAxis → NumberOfEncoders → Encoder) and also set TypeofAxis → SetpointDriverInfo → InterfaceAllocation to "Exclusive (939)". | 8850<br>8950          |
| 8750                               | FB_ReferenceMode:<br>The technology object master is not a positioning axis.                                                                                                    |                       |
|                                    | To correct or avoid errors:<br>refer to error number 2700                                                                                                    |                       |
| 8850                               | FB_ReferenceMode:<br>The slave technology object <b>slave</b> is not a positioning axis.                                                                                                    |                       |
|                                    | To correct or avoid errors:<br>refer to error number 2700                                                                                                    |                       |
| 8950                               | FB_ReferenceMode:<br>No valid gear (TO_GearPos) available.                                                                                                    |                       |
|                                    | Remedy:<br>Connect a valid gear (fixed gear).                                                                                                    |                       |
| Note:                              |                                                                                                    |                       |
| For information<br>values describe | on any other error messages output by FB_SpeedOrTorqueControl, see the return<br>ed in the SIMOTION Help under " writeDriveParameter" (see Ref. [8]. Chapter 1.6.3.9)                                                                                                    |                       |

Change no applicable no change no change no change

and " readDriveParameter" (see Ref. [8], Chapter 1.6.3.6).

#### Changes in your project (2)

- PLC-program
  - Fault handling, if necessary
- Scout-Project
  - Taking standard application of V2.0 SP2 (new interfaces, new Libraries)

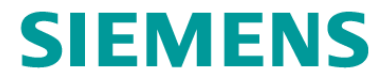

# 3 Simplification and extension in DCC-Library

#### **Changed DCC-Blocks (Chapter 4.2)**

Old DCC\_MasterSwitch

DCC\_SlackRopeControl

DCC\_CurrentEqualControl

DCC\_ContLoadMeasurement

DCC\_OverSpeed

New DCC MasterSwitch 1

DCC\_SlackRopeControl\_1

DCC\_CurrentEqualControl\_1

DCC\_ContLoadMeasurement\_1

DCC\_OverSpeed

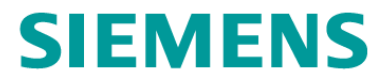

### DCC\_MasterSwitch\_1

- 6 point polygon
- Q3 is mirroring of Q1
- direction bits
   (boPosMasterSwitch" and
   "boNegMasterSwitch")

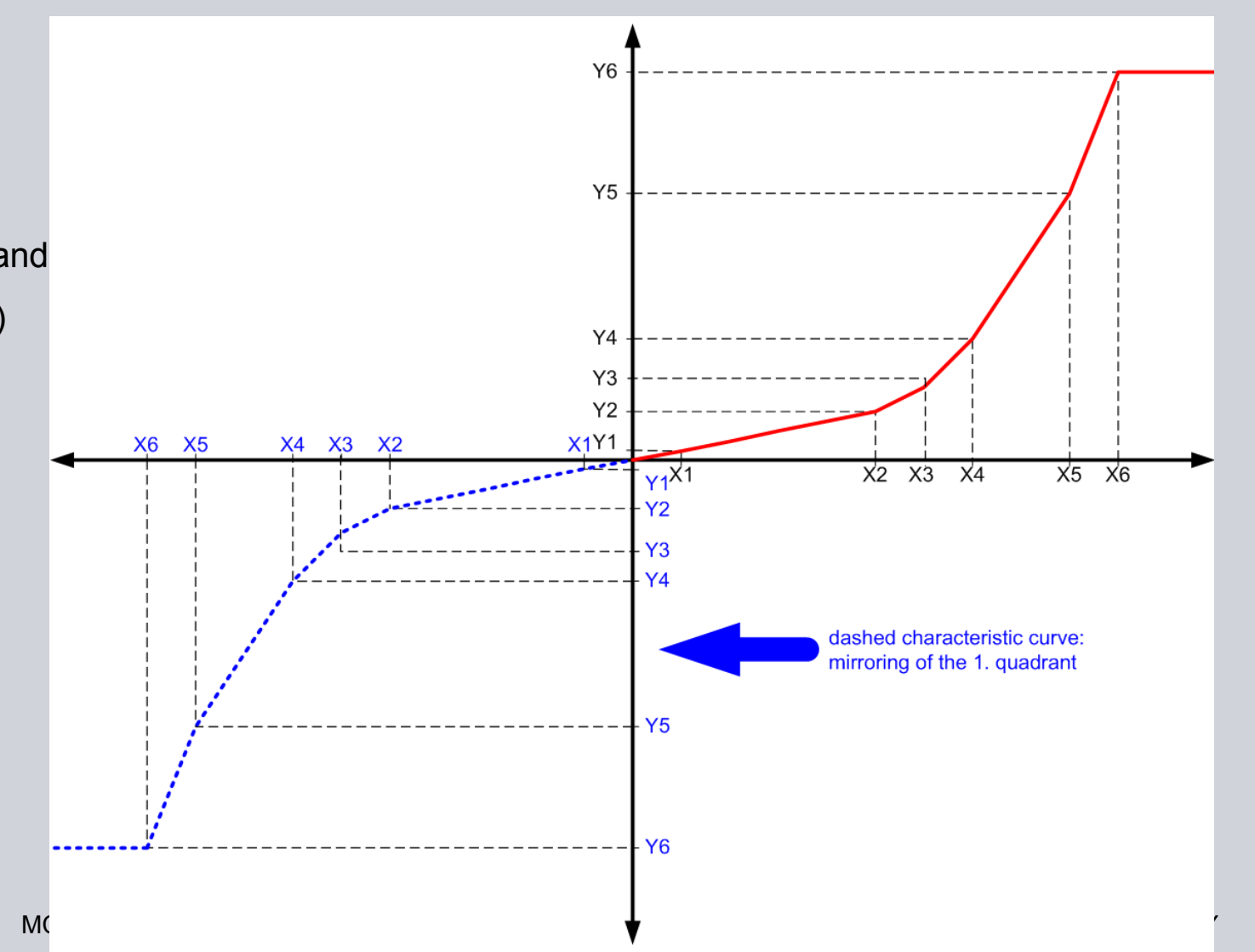

### DCC\_SlackRopeControl\_1

Three methods for slack rope control

- 1. Closed-loop control using a setpoint value (P controller)
  - A filter is added to avoid setpoint jump
- 2. Closed-loop control using a saved characteristic (polygon)
  - 20 points polygon was changed to 6 point polygon
  - A filter is added to avoid setpoint jump
- 3. Specifying a torque limit from S7
  - Enabled by "boEnableTorqueLimit"
  - TorqueLimit from S7 (e.g. PZD 14)
- Easy-Closing function
  - Enabled by "boEnableEasyClosing"
  - An additional 6-point polygon for evaluating closing gear current
  - Additional hoisting as function of closing gear current
- Adaptation to several types of material
  - Enabled by "boEnableMaterialFactor"
  - A multiplier with the "rMaterialFactor" is added
  - MaterialFactor from S7 (e.g. PZD13)
- Remove input "rInVelocitySetpoint"
  - Refer to DCC\_CurrentEqualControl\_1

### DCC\_CurrentEqualControl\_1

#### Remove "rInVelocitySetpoint"

This input was originally added to switch through from the setpoint channel of the start pulse. However, in the future, the setpoint channel of the start pulse will be externally connected in parallel.

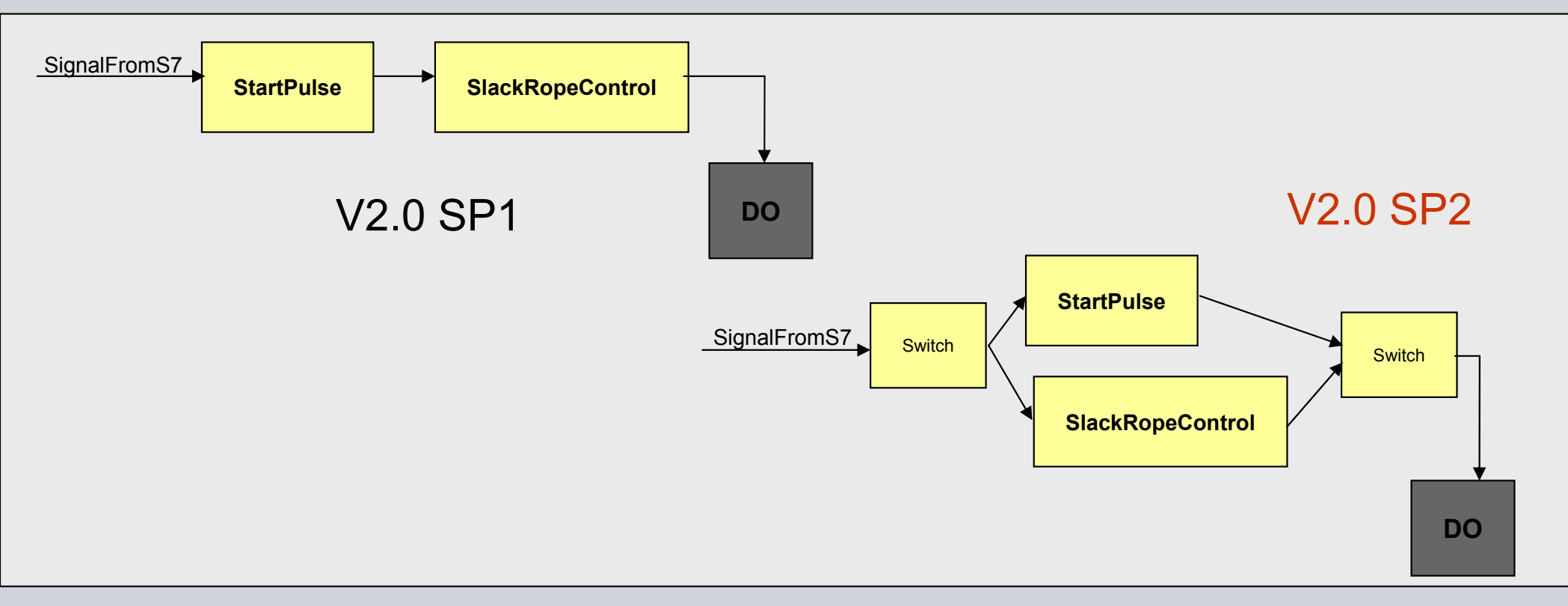

#### Identical with the DCC\_CurrentEqualControl

Page 35

#### DCC\_ContLoadMeasurement\_1

- 6 points polygon for friction replaces 20 points polygon
- The second gearbox has been removed
  - Procedure for drives with a switchable gear is similar to DCC\_Fieldweakening (Chapter 8.9.4)

#### The existing saw-tooth generator was replaced by sliding mean value generator (MVS)

- The limit values for load and depth can be provided to S7 or HMI for visualization
  - Actual Rope length when grab 'touch down' → 'rRopeLengthScaling'
  - Grab weight value when it 'touch down'  $\rightarrow$  rGrabWeightScal
  - Rope length under water → rUnderWaterScal

#### **DCC\_OverSpeed with extension**

"boSetpointActualMonitoring" = False

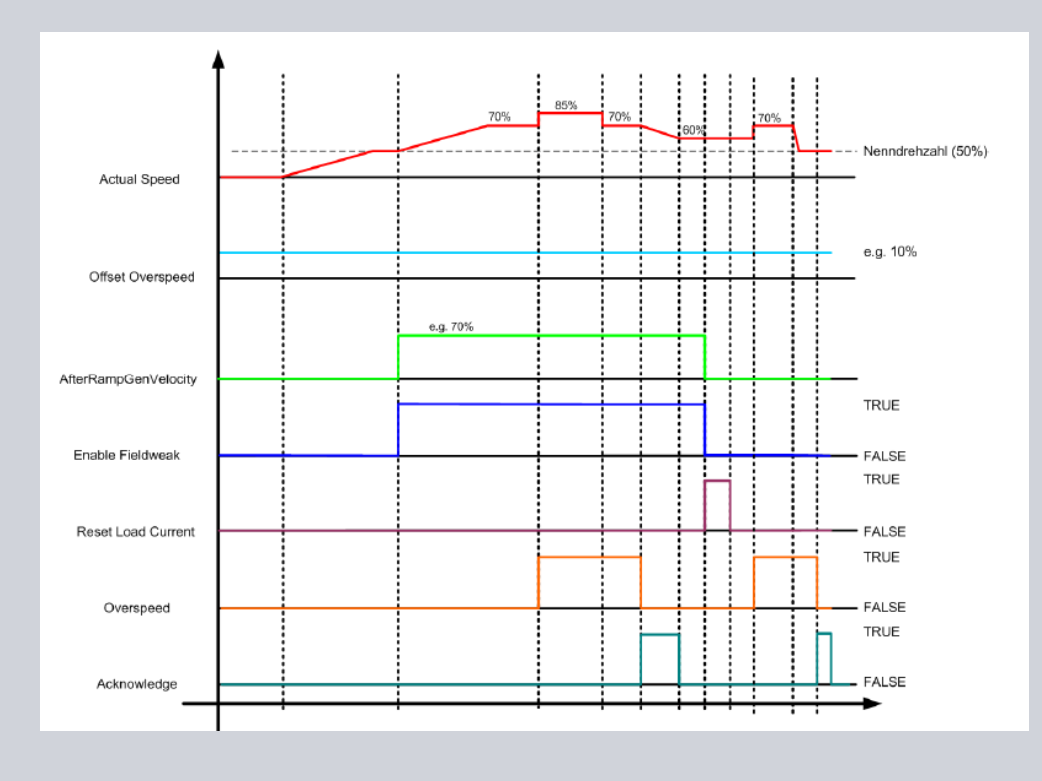

#### "boSetpointActualMonitoring" = TRUE

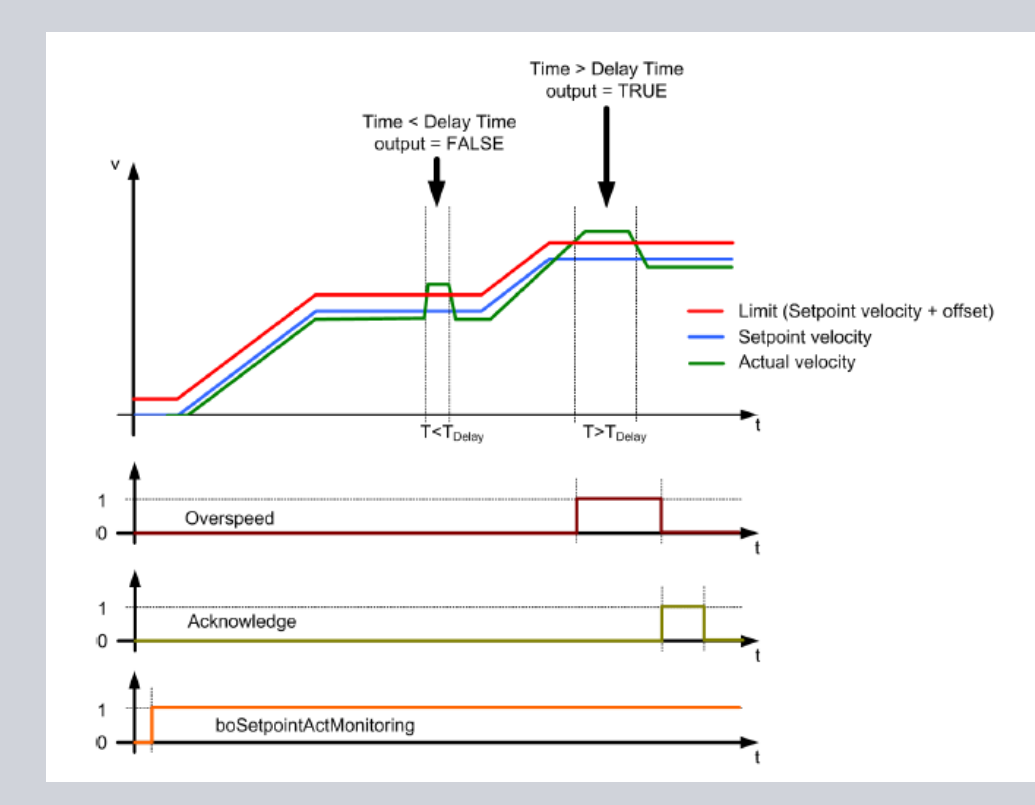

MC Cranes Changes in Simocrane\_Basic\_Technology\_V2\_0\_SP2.ppt

#### Change in your project (3)

### PLC-Programm

- Adaption of control bits to new DCC-blocks
- Scout-project
  - Taking standard application of V2.0 SP2 ((new interfaces, new Libraries)

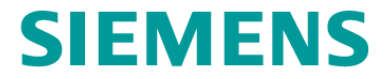

## 4

# Simplify in variable setting

Simplify the parameter-setting of reference value (Simotion & Sinamics p2000)

**S7** Ref. Speed [rev/min] Simotion Ref. Speed [rev/min] Sinamics Ref. Speed [rev/min]

SIEMENS

### via script automatical setting of p2000 to Simotion

each Crane Type has its script-file for Crane Alarm and Parameter setting Handling refers to the next page

# Simplify the parameter-setting of reference value (Simotion & Sinamics p2000)

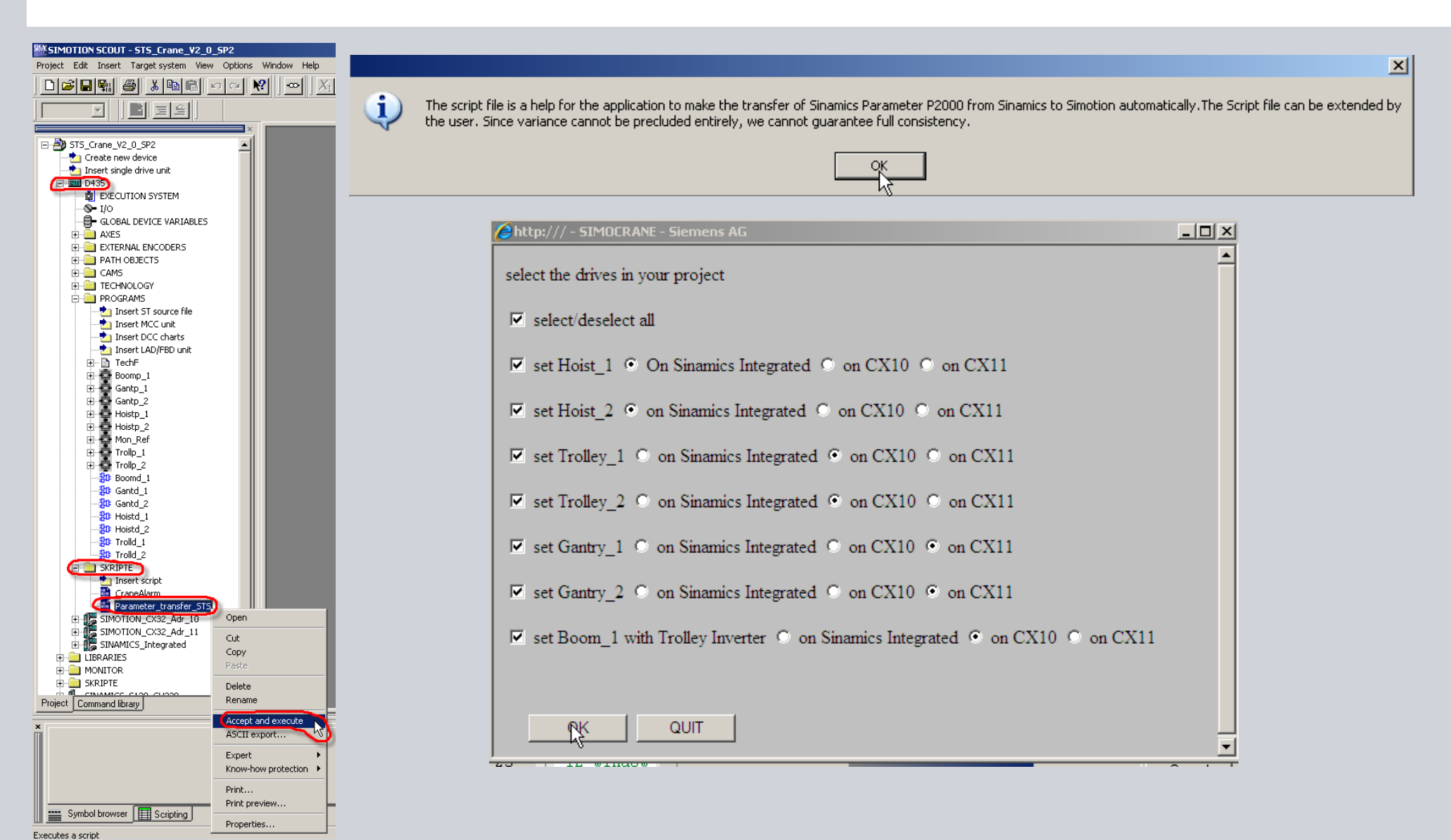

SIEMENS

## Simplify in MCC Unit

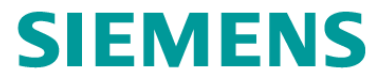

| _2, Interface) |
|----------------|
| New            |
| ms             |
| ms             |
| ms             |
| ms             |
|                |

| 12 | Hoist_2_positiveAccelerationStartJerk | VAR_GLOB | LRE | 0.0 | [ms] |
|----|---------------------------------------|----------|-----|-----|------|
| 13 | Hoist_2_positiveAccelerationEndJerk   | VAR_GLOB | LRE | 0.0 | [ms] |
| 14 | Hoist_2_negativeAccelerationStartJerk | VAR_GLOB | LRE | 0.0 | [ms] |
| 15 | Hoist_2_negativeAccelerationEndJerk   | VAR_GLOB | LRE | 0.0 | [ms] |

#### Changes in your project (4)

- PLC-program
  - Nothing
- Scout-project
  - Simplifying in commissioning with standard application of V2.0 SP2 (new Scripting, new Libraries)

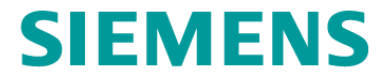

# 5 Extended Functions

### **Extension of functionality (1)**

- Extension in 'Offset compensation control' in synchronous operation (Chapter 5.3.11)
  - If "boDriveMasterSuperimpose" = TRUE, compensation is performed, depending on an internal calculation, by the master or slave, after checking maximum and actual velocity
  - The supplementary velocity will added to the slave, if this is not at the velocity limit.
  - However, if the slave is at the limit, the supplementary velocity (with the inverse sign) is transferred to the master.
- Extension in 'Offset-Mode' in Tandem-operation (Chapter 8.14.6)
  - DriveMasterSuperimpose (STW2.5) should be used to define as to whether the tandem-master or tandem-slave is allocated the velocity superimposition.
- New: Brake test (Chapter 5.3.9.11)
  - The axis moves against the closed brake with a certain torque setpoint in order to check the braking capability of the brake.
- Extension of communication interface (S7←→Simotion, Simotion ←→ Sinamics) (Chapter 6.1 6.3)
  - S7 $\leftarrow$  → Simotion (16 PZD / direction each drive)
  - Simotion  $\leftarrow \rightarrow$  Sinamics (32 PZD /direction each drive)
- New: Profinet RT option for communication S7  $\leftarrow \rightarrow$  Simotion D (Chapter 6.1 6.2)

### **Extension of functionality (2)**

- Extension of application examples
  - Application examples for the S7 control (Chapter 8.4)
    - $\rightarrow$  Switching-on/off a drive
    - $\rightarrow$  Selecting and deselecting operating modes
    - $\rightarrow$  Externally switching over from trolley to boom and vice versa
    - → Grab control (Chapter 8.4.4)
  - STS tandem crane (Chapter 10.8)
    - → standard project in Profibus DP (12 PZD)
    - $\rightarrow$  standard projectin Profinet RT (16 PZD).
  - Easy RTG-Crane (Chapter 10.9)

New: Getting started

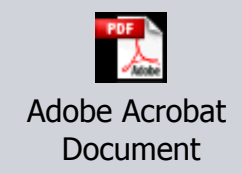

#### New: SIMOCRANE Product-Support (news, FAQs, Manuals,...) in Internet

http://support.automation.siemens.com/WW/view/en/10807397/130000

#### Changes in your project (5)

- PLC-program
  - Depending on used function
- Scout-project
  - Taking standard application of V2.0 SP2 (new interfaces, new Libraries)

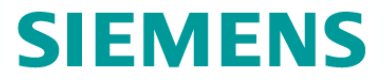

#### Thank you

Contact:

Siemens Cranes, Application Support

E-mail: applications.cranes.aud@siemens.com